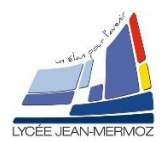

# CALCUL DE L'IMAGE DEMODULEE

<u>Durée</u> : 2 H.

## A. OBJECTIF DU T.P.

# Plan du T.P.

### A. Objectif du T.P.

- B. <u>Travail demandé</u>
  - B.1. But
  - B.2. Cahier des charges
  - B.3. Analyse du programme

On désire faire une application complète qui permet la génération de quatre mires sinusoïdales puis du calcul de l'image phasée sous LabView. Pour ce TP, on ne réalisera que la deuxième partie : calcul des images phasée puis création de l'application principale.

## **B. TRAVAIL DEMANDÉ**

### B.1. But:

On veut écrire un programme qui permet de générer quatre mires sinusoïdales puis qui permet le calcul de l'image phasée de ces quatre mires puis la soustraction de l'image phasée objet et de l'image phasée référence puis la démodulation de cette soustraction.

### B.2. Cahier des charges :

- On souhaite réaliser un programme qui créée 4 mires sinusoïdales décalées de π/2 dont la pas en pixels est donné par l'utilisateur suite à une question posée à travers une boite de dialogue et affichage de ces mires dans 4 fenêtres externe au VI.
- + Avec ces 4 images, on calcul l'image phasée  $\varphi = \operatorname{Arc} \tan \frac{I_4 I_2}{I_1 I_3}$  que l'on stocke dans la variable glo-

bale « Image référence » pour la référence et « Image Objet» pour l'objet.

- 4 On calcule la soustraction modulo 256 de « Image référence » et de « Image Objet».
- 4 On démodule cette image pour faire une représentation 3D.

### B.3. <u>Analyse du programme :</u>

- B.3.1. <u>Création des VIs « MireREF » et « MireOBJ »</u> Vu dans le TP19.
- B.3.2. <u>Création des VIs « PhaseREF» et « PhaseOBJ »</u> Vu dans le TP20.
- B.3.3. Création du VI « ImModulée »

#### Sur la face avant :

Un indicateur d'image « ImModulée » Un bouton « Sortir ».

#### Sur le diagramme :

A l'initialisation, calculer l'image modulée : « Iphasobj » - « Iphasref » modulo 256. Stocker cette image dans « ImModulée» et sur une fenêtre extérieure nommée « Image modulée ».

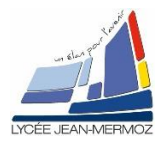

## TP21 : Acquisition et traitement de l'image

Dans la boucle While :

Si bouton « sortir » Vrai ALORS stocker « ImModulée » dans la variable globale « ImModulée» puis quitter le VI.

Sauvegarder le VI sous « ImModulee.VI » dans votre répertoire Sauvegarder à nouveau les variables globales « VGPHASEE.VI » dans votre répertoire

### B.3.4. Création du VI « ImDémodulée »

#### Sur la face avant :

Un indicateur d'image « ImDémodulée » Un bouton « Sortir ».

#### Sur le diagramme :

Il faut créer une fausse image masque, on créera un tableau d'entier U8 initialiser en taille 800\*600 et chaque valeur du tableau vaudra 0.

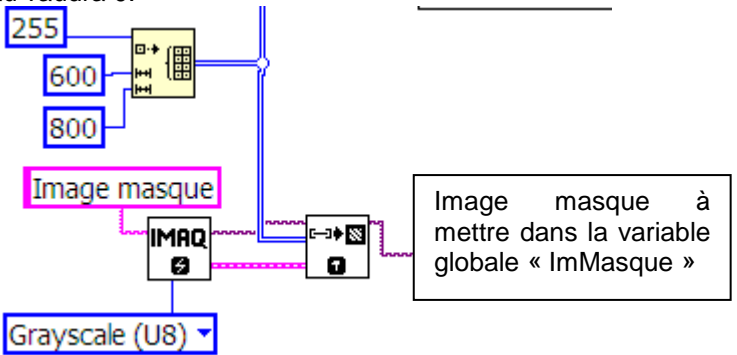

Il faut dans un premier tant, prendre l'image et mettre chaque ligne à la suite de l'autre.

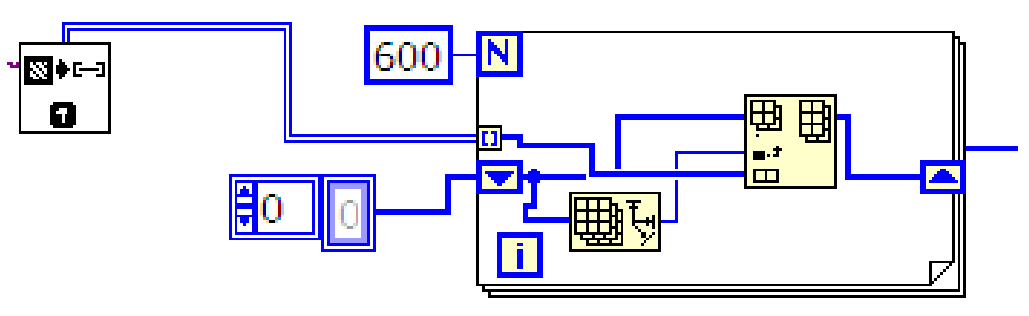

On utilisera :

Cette opération sera à faire pour l'image modulée et l'image masque.

#### Utilisation de la dll :

Il faut appeler la dll : on utilisera la fonction « Appeler une dll » dans « Connectivite »-« Bibliothèques et exécutables »

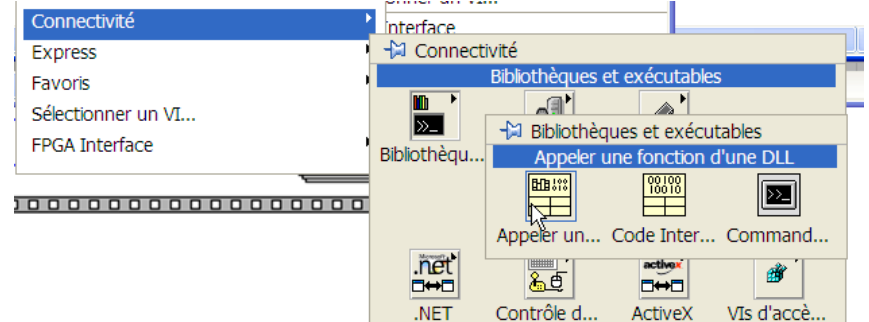

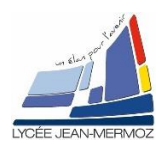

## TP21 : Acquisition et traitement de l'image

Pour la fonction Demod, il faut configurer les entrées et sorties suivant son prototype : short int Demod(short int Nbre col, short int Nbre lignes, long \*Im source, long \*Im masque, long \*Taille im, long Mode demod). Il suffit de cliquer sur « le plus » pour les 6 arguments.

| Reference to the second second s | Appeler une ronction d'une DLL                                                                                                    | 스      |
|----------------------------------------------------------------------------------------------------|----------------------------------------------------------------------------------------------------|--------|
| Proteion   Paramètres   Callbacks     Nom ou chemin de la bibliothèque   Thread     F:\Annee2009_2010\INFOGOP2\TP\TPF image démodulée\Bk.dl   Image: Callbacks     Spécfier le chemin sur le diagramme   Image: Convention d'appel     Nom de la fonction   Image: Convention d'appel     Demod   Image: Convention d'appel     Prototype de la fonction   Image: Convention     void Demod(void);   Image: Convention                                                                                                    | Image: Service on concord of due DL     Fonction   Paramètres     Callbacks     Image: Service of the concord of due DL     Image: Service of the concord of due DL     Image: Service of the concord of due DL     Image: Service of the concord of due DL     Image: Service of the concord of due DL     Image: Service of the concord of due DL     Image: Service of the concord of due DL     Image: Service of the concord of due DL     Image: Service of the concord of the concord of the conconcord of the concord of the concord of the |        |
| OK Annuler Aide                                                                                                    | OK Annule                                                                                                    | r Aide |

Il faut caractériser le type de variable de retour et d'argument. Pour cela cliquez sur la variable à modifier et adapter à droite le nom et le type.

| The Appeler due fonction of the DLL                                                                                                    |                                                                                                    |
|----------------------------------------------------------------------------------------------------|----------------------------------------------------------------------------------------------------|
| Fonction Paramètres Callbacks                                                                                                    | Fonction Paramètres Callbacks                                                                                                    |
| Nombre de sauts de phase   Paramètre actuel     arg1   Nom Nombre de sauts de phase     arg2   Type Numérique     arg5   Type de données     Entier 16 bits signé   Type                                                                                                    | Nombre de sauts de phase   Paramètre actuel     Nom/Nor de colonnes   arg2     arg3   arg4     arg6   Immérique     Immérique   Immérique     Immérique   Immérique     Im                                                                                                    |
| Bratatuna da la fanction                                                                                                    | Prototype de la fonction                                                                                                    |
| riocoppe de la fonction<br>chart int Demod/long ava1, long ava2, long ava3, long ava5, long ava5, long ava5)                                                                                                    | short int Demod(short int Nombre de colonnes, long arg2, long arg3, long arg4, long arg5, long arg6);                                                                                                    |
| short inc Demou(long arg1, long arg2, long arg3, long arg4, long arg5, long arg5);                                                                                                    |                                                                                                    |
| )                                                                                                    |                                                                                                    |
| OK Annuler Aide                                                                                                    | OK Annuler Aide                                                                                                    |
|                                                                                                    |                                                                                                    |
| Appeler une fonction d'une DLL                                                                                                    | X Appeler une fonction d'une DLL                                                                                                    |
| Appeler une fonction d'une DLL       Fonction     Paramètres     Callbacks                                                                                                    | Endpoint of the provided of the provided of the provide |
| Paramètres   Callbacks     Fonction   Paramètres     Callbacks   Paramètre actuel     Nombre de sauts de phase   Nombre de lignes     arg3   arg4     arg5   Type     Aumérique   Image: Callbacks                                                                                                    | Image source Nom Image source   Image source Type Tableau                                                                                                    |
| Paramètres   Callbacks     Fonction   Paramètres     Callbacks   Paramètre actuel     Nombre de souts de phase   Nom Nombre de lignes     arg5   Type     arg5   Type de données     Entier 16 bits signé   Passer Valeur                                                                                                    | Image: Source arg6 arg6 Image: Source arg6 arg6   Image: Source arg6 arg6 Image: Source arg6 arg6                                                                                                    |
| Paramètres   Callbacks     Fonction   Paramètres     Callbacks   Paramètre actuel     Nombre de souts de phase   Nom Nombre de lignes     arg5   Type     arg6   Image: State of the soute of the soute o | Image source Image source   Image source Image source   Image source                                                                                                    |
| Paramètres   Callbacks     Fonction   Paramètres     Callbacks   Paramètre actuel     Nombre de souts de phase   Nom Nombre de lignes     arg4   Type     arg5   Type de données     Entier 16 bits signé   Passer     Valeur   Valeur                                                                                                    | Image source Nombre de sauts de phase   Nombre de sauts de phase Nombre de colonnes   Nombre de colonnes Nom Image source   Image source Type Tableau   arg6 Image source   arg6 Image source   Image source Type Tableau   Image source Image source   Image source Image source                                                                                                    |
| Paramètres   Callbacks     Fonction   Paramètres     Callbacks   Paramètre actuel     Nombre de souts de phase   Nom     Nombre de lignes   Type     arg3   Type     arg5   Type de données     Entier 16 bits signé   Passer     Valeur   Valeur                                                                                                    | Image source Nombre de sauts de phase Paramètre actuel   Nombre de colonnes Nom Image source   Nombre de lignes Image source   Image source Type [Tableau   arg5 Image source   arg6 Image source   Image source Type [Tableau   Image source Image source   Image source Type [Tableau   Image source Image source   Image source Image source                                                                                                    |
| Appeler une fonction d'une DLL     Fonction   Paramètres     Calibacks     Nombre de sauts de phase     Nombre de lignes     arg3     arg4     arg5     arg6     Image: State of the source of the source of t                                                        | Image source   Nombre de sauts de phase     Image source   Nom Image source     arg6   Image source     arg6   Image source     Image source   Type Tableau     Image source   Image source     arg6   Image source     Image source   Type Tableau     Image source   Image source     Image source   Image source <t< td=""></t<>                                                                                                    |
| Paramètres   Calibacks     Fonction   Paramètres     Calibacks   Paramètre actuel     Nombre de souts de phase   Nom Nombre de lignes     arg6   Type     arg6   Image: Second Second Se | Y   Paramètres   Calibacks     Fonction   Paramètres   Calibacks     Nombre de sauts de phase   Nom finage source     Nombre de lignes   Nom finage source     arg6   Ype     arg6   Ype     arg6   Ype     Type de données   Enter 32 bits signé     Dimensions   1     Format du tableau   Yee     Taile minimale   Yee                                                                                                    |
| Papeler une fonction d'une DLL     Fonction   Paramètres     Calibacks     Nombre de sauts de phase     Nombre de colonnes     Wombre de lignes     arg6     arg6     arg6     Type de données     Entier 16 bits signé     Passer     Valeur     Prototype de la fonction     short int Demod(short int Nombre de colonnes, short int Nombre de lignes, long arg3, long arg4, long arg5, long arg6);                                                                                                    | Y Appeler une fonction d'une DLL   Image source     Fonction   Paramètres   Calbacks     Nombre de sauts de phase   Image source     Nombre de lignes   Nom Image source     arg6   Image source     arg6   Image source     Image source   Image source     Image source   Image     Image source   Im                                                                                                    |

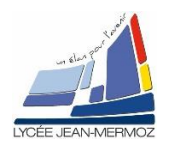

## TP21 : Acquisition et traitement de l'image

| 😰 Appeler une fonction d'une DLL                                                                                                    | 🖌 🔯 Appeler une fonction d'une DLL 📃 🔀                                                                                                    |
|----------------------------------------------------------------------------------------------------|----------------------------------------------------------------------------------------------------|
|                                                                                                    | S   Paramètre fonction d'une DLL     Fonction   Paramètres     Callbacks     Nombre de sauts de phase     Nombre de colonnes     Nombre de colonnes     Nombre de sauts de phase     Image masque     Type     Type Tableau     Image masque     argé     Type de données     Entier 32 bits signé     Dimensions 1     Format du tableau     Pointeur sur les données du tableau     Taille minimale |
| OK Annuler Aide                                                                                                    | OK Annuler Aide                                                                                                    |
| Appeler une fonction d'une DLL                                                                                                    | ×                                                                                                    |
| Fonction   Paramètres   Callbacks     Nombre de sauts de phase   Image acues   Nom Mode de demodulation     Nombre de lignes   Image acues   Type Mumérique     Talle image   Image acues   Type de données     Mode de demodulation   Image acues   Image acues     Type de données   Entier 32 bits signé   Image acues     Image acues   Image acues   Image acues     Image acues   Image acues   Image acues     Image acues   Image acues   Image acues     Image acues   Image acues   Image acues     Image acues   Image acues   Image acues     Image acues   Image acues   Image acues     Image acues   Image acues   Image acues     Image acues   Image acues   Image acues     Image acues   Image acues   Image acues     Image acues   Image acues   Image acues     Image acues   Image acues   Image acues     Image acues   Image acues   Image acues     Image acues   Image acues   Image acues     Image acues   Image acues   Image a |                                                                                                    |
| Prototype de la fonction<br>short ht Demodishort int Nombre de colonnes, short int Nombre de linnes, long *Tmage source, long *Tmage margue, long *Tmile                                                                                                    | -                                                                                                    |
| image, long Mode de demodulation);<br>[mage, long Mode de demodulation);                                                                                                    |                                                                                                    |
| OK Annuler Aide                                                                                                    |                                                                                                    |

#### Reste à câbler la dll comme ci-dessous :

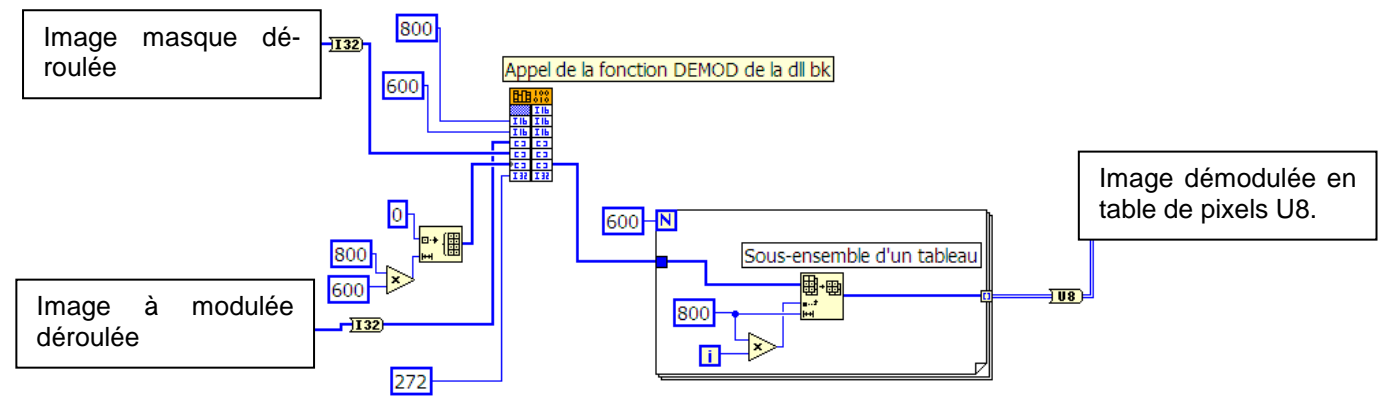

Convertir l'image démodulée en table de pixels en image et la stocker dans « ImDemodulée » et sur une fenêtre extérieure nommée « Image démodulée ».

#### Dans la boucle While :

Si bouton « sortir » Vrai ALORS stocker « ImDémodulée » dans la variable globale « ImDemodulée» puis quitter le VI.

Sauvegarder le VI sous « ImDemodulee.VI » dans Votre répertoire Sauvegarder à nouveau les variables globales « VGPHASEE.VI » dans votre répertoire

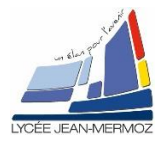

#### B.3.5. <u>Création du VI « Visu3D » :</u>

#### Sur la face avant :

Un graphe de surface 3D « Visu3D » Un bouton « Sortir ».

#### Sur le digramme :

A l'initialisation, convertir « ImDémodulée » en table de pixels puis tracer dans « Visu3D ».

## Dans la boucle While :

Si bouton « sortir » Vrai ALORS quitter le VI.

Sauvegarder le VI sous « Visu3D.VI » dans votre répertoire

#### B.3.6. Modification du programme principal :

Ouvrir le VI « Imagerie.vi » Modifier le menu, rajouter :

Opération sur les images
Calculer l'image modulée
Démodulée l'image modulée
Visualisation 3D

Enregistrer sous « TP192021.rtm » dans votre répertoire

Sur le diagramme rajouter les 3 conditions correspondant aux modifications du menu.

Enregistrer le Vi sous « Imagerie.VI » dans votre répertoire